# 網路系統鍵盤 設備操作說明

## PLC-300IP

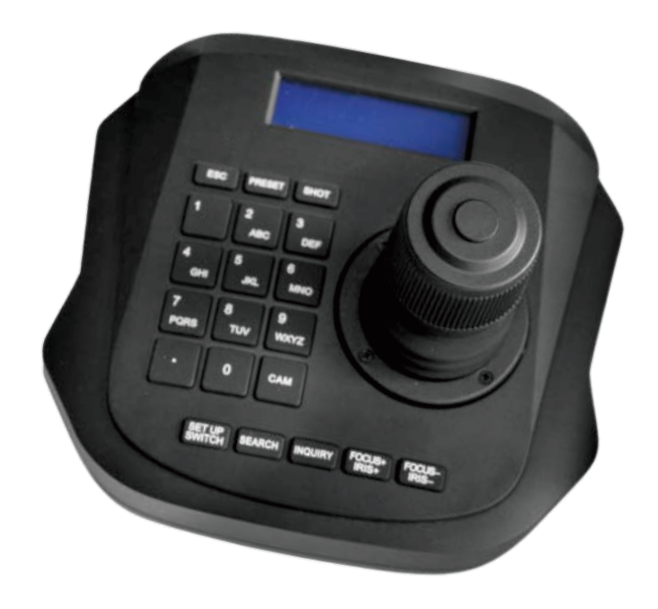

本產品專為多功能網路PTZ 球型攝影機統一控制鍵盤控制器在區域網路上。本設備採用Onvif 協議啟動通訊、連接和控制等操作,廣泛應用於監視系統。可以控制BENESTON IP PTZ 攝影機。

網路鍵盤可以應用於安裝多台網路PTZ 球型攝影機的場所,如學校,醫院,工廠,特殊場所等,更重要的是設備可以自由控制,將更加方便快捷。安裝前, 請檢查所有產品配件是否齊全。如果缺少任何包裝配件。請即時聯繫我們。

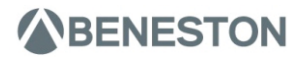

設備內容: 網路控制鍵盤 一台 電源供應器 一組 使用說明書 一份

描述的內容可能與您目前使用的版本不同,如果您在使用本手冊時有疑問,請聯 繫我們的技術支援說明。本手冊將不時更新,本公司保留權利,恕不另行通知

產品概述 概述說明 -----2 產品特點 ------2 接線圖 -----? 安裝和設定 連接和登入 ------2 搜尋和增加 ------2 杳詢和操作 -----3 網頁設定 首頁 -----3 區域網路設定 \_\_\_\_\_\_3 -----4 設備升級 -----5 恢復出廠設定 \_\_\_\_\_\_5 重新啟動 -----5 -----ĥ 設備規範

產品概述說明

- ◆ BENESTON 網路控制鍵盤採用工業級液晶模組,顯示效果佳。
- ◆ 支援 Onvif 協定,相容性,可擴充性高,內建Web伺服器,設定介面易於使用,易於控 制網路攝影機。

#### 產品特點

支援Onvif 通訊協定 支援離線搜尋及增加設備 支援BENESTON IP PTZ 攝影機 支援操作預設點、巡弋模式,支援設定參數4D 搖桿

## 接線圖示(圖一)

鍵盤和攝影機連接在同一區域網內,確認 IP 位址網段相同,如:192.168.1.123和 192.168.1.111屬於同一網段;192.168.1.123和192.168.0.125不屬於同一網段, 此時需要修改鍵盤或攝影機的 IP 位址。鍵盤 IP 的預設模式 192.168.1.100

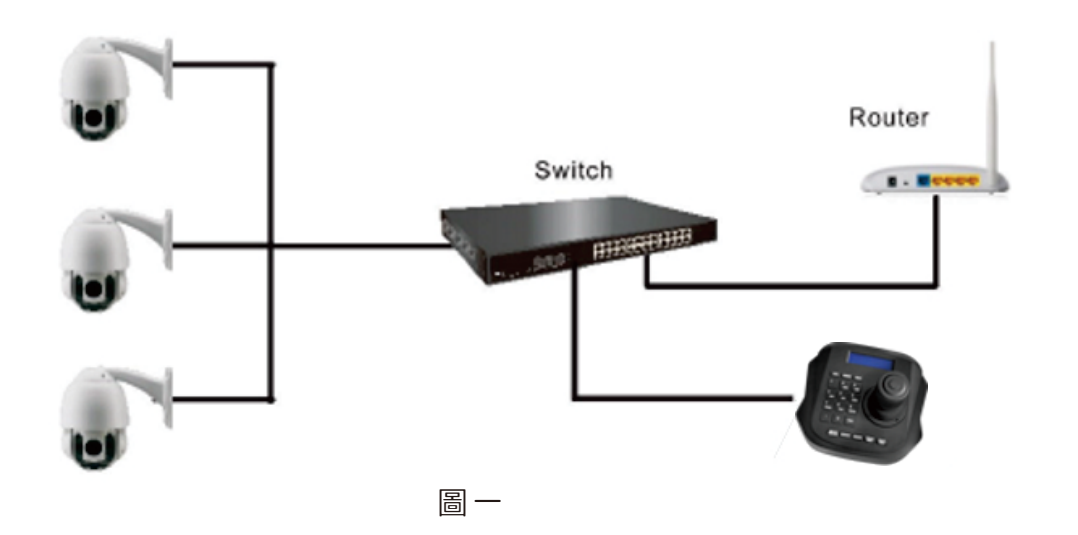

#### 安裝設定

1. 連接及登入

連接電源和網路線。當鍵盤啟動時,螢幕顯示預設IP192.168.1.100,在網頁瀏覽 器中輸入IP位址即可進入頁面,出廠使用者名稱:admin;密碼為(空白)。 2.搜尋並增加

使用鍵盤按鍵增加區域網路設備如下:

- 2.1. 當設備正常讀取 IP 時,請按鍵盤上的 "Search" 按鈕。
- 2.2. 完成搜尋後,設備將自動顯示區域網中所有支援Onvif協定設備。
- 2.3. 透過搖桿向下和向上翻頁以選擇所需的設備,然後按 ENTER 增加。
- 2.4. 增加設備時需要輸入攝影機使用者名稱和密碼

2.5. 輸入後按「save」按鈕保存。

備註: 增加設備時, 可以連續增加多個設備。

備註:按鍵功能請詳參 P5 組合按鍵功能。

3. 查詢和操作

3.1. 按「Search」按鈕查看增加的設備。

- 3.2. 按「Enter」按鈕選擇相對應的設備。
- 3.3. 當螢幕顯示 "目標IP:192.168.x.xxx" 時,表示連接成功。然後即可操作 迴轉台上下左右移動及電動伸縮鏡頭拉近推遠的操作。

3.4. 當螢幕顯示「offline」時,請檢查設備在區域網中的連接是否正常。

當螢幕顯示「Username」或「Password Error」時,請檢查設備的使用者名稱和密碼是否正確。

網頁設定

首頁

1. 使用顯示的鍵盤的 IP 位址, 並透過網頁登入。

2. 出廠值使用者名: admin; 密碼為空白。

3. 進入設備的主頁, 螢幕顯示如下:(圖二)

| Device Management |       | {္ပ်ိ} Settings |                |            |          |            |           |              |         |     |
|-------------------|-------|-----------------|----------------|------------|----------|------------|-----------|--------------|---------|-----|
| IP Device         |       |                 |                |            |          |            |           |              |         |     |
| Analog Device     | Devic | e List          |                |            |          |            |           |              | 🔿 Upda  | ite |
|                   |       | IP 🖲            | Protocol       | Port       | Username | Password 📈 | Channel 🖲 | Туре         | Operate |     |
|                   |       | 192.168.1.188   | ONVIF          | 80         | admin    | •••••      | 1         | ip           | ø 🖞     |     |
|                   | Batc  | h Edit Batch De | eletion Search | Device Add | Manually |            | <         | < 1/1page >> |         |     |
|                   |       |                 |                |            |          |            |           |              |         |     |

圖 \_

4. 設備主頁:搜尋設備列表;新增設備列表;設備內容;手動增加。

5. 點選"Search" 按鈕在區域網路中搜尋完成後會自動顯示在框中。

6. 在搜尋列表中選擇要手動增加的設備輸入IP/PORT及帳密,然後按下「Save」按鈕 7. 在「增加設備列表」中選擇要刪除的設備。,

## 區域網路設定

使用者可以在局域網路中設置修改鍵盤IP位址和參數,如下圖所示:(圖三)

| 🕞 Device Management | දිරි Settings            |
|---------------------|--------------------------|
| Network             |                          |
| 1 Upgrade           | Network                  |
| <li>Reset</li>      |                          |
| · Restart           | Network Type STATIC ~    |
| E Import            | IP Address 192.168.1.100 |
| Export              | Netmask 255.255.2        |
| Version             | Gateway 192.168.1.1      |
|                     | DNS1 8.8.8.8             |
|                     | DNS2 8.8.4.4             |
|                     | MAC 00:84:A6:9B:92:A5    |
|                     |                          |

動態位址(預設):鍵盤會自動向路由器設定一個IP位址·設定成功後可以在鍵盤上顯示·格式為"本地IP:192.168.x.xxx"。

靜態位址:當使用者需要自己設定網路時,網路類型將更改為位址,使用者需要填寫要修改的網段資訊。

## 設備升級(圖四)

| Device Manageme | nt ြို့ Settings | s              |
|-----------------|------------------|----------------|
| 🛞 Network       |                  |                |
| 1 Upgrade       | Upgrade          |                |
| (j) Reset       |                  |                |
| 🔆 Restart       |                  | Browse Upgrade |
| € Import        |                  |                |
|                 |                  |                |

圖四

升級功能可維護和更新鍵盤韌體,進入更新功能表後,選擇正確的更新檔案,點選 "Upgrade",更新成功後鍵盤將自動重新啟動。

(備註:更新過程中請不要操作設備,或關閉電源或網路)

### 恢復出廠設置

如果任何不正確的設置或配置操作錯誤,請選擇恢復出廠設置功能以確保再次正常工作

### 重新啟動

長時間工作後重新啟動,選擇重新啟動功能以確保設備得到適當的維護。

## 組合按鍵功能

- 1. ESC: 退出
- PRESET:預設點
  設定預設點:Preset+(預設點號碼)+搖桿中間按鈕(ENTER)
  呼叫預設點:(預設點號碼)+Preset
- 3. SETUP: 進入設備選單
- 4. SEARCH: 搜尋已上線的網路攝影機列表
- 5. INQURY:已新增的控制攝影機列表
- 6. FOCUS+/-: 變焦控制
- 7. CAM:攝影機號碼
  切換攝影機控制:CAM+(攝影機列表號碼)+搖桿中間按鈕(ENTER)
  8.搖桿:4D搖桿/上下左右/中間按鈕(ENTER)

## 設備規範

| 型號       | PLC-300IP                  |
|----------|----------------------------|
| 設備功能     | 網路PTZ操作鍵盤                  |
| 通訊協議     | 相容ONVIF2.4                 |
| IE瀏覽器    | IE,Firefox,Chrome,Safari 等 |
| 操作IP位址容量 | 100 組網路 PTZ攝影機             |
| 網路介面     | 1組, IEEE 802.11b/g/n       |
| 操作搖桿     | 4D(上,下,左,右,鏡頭拉近及推遠)        |
| 操作介面     | 引導方式                       |
| 顯示幕      | 液晶顯示幕                      |
| 按鍵聲      | 支援                         |
| 按鍵音切換功能  | 支援                         |
| 使用電源     | DC12V-2A                   |
| 消耗功率     | 約0.6W                      |
| 工作溫度     | 0°C~55°C                   |
| 工作濕度     | 20%~80%無凝結狀態               |
| 儲存溫度     | −10°C~60°C                 |
| 儲存濕度     | 0~90% 無凝結狀態                |

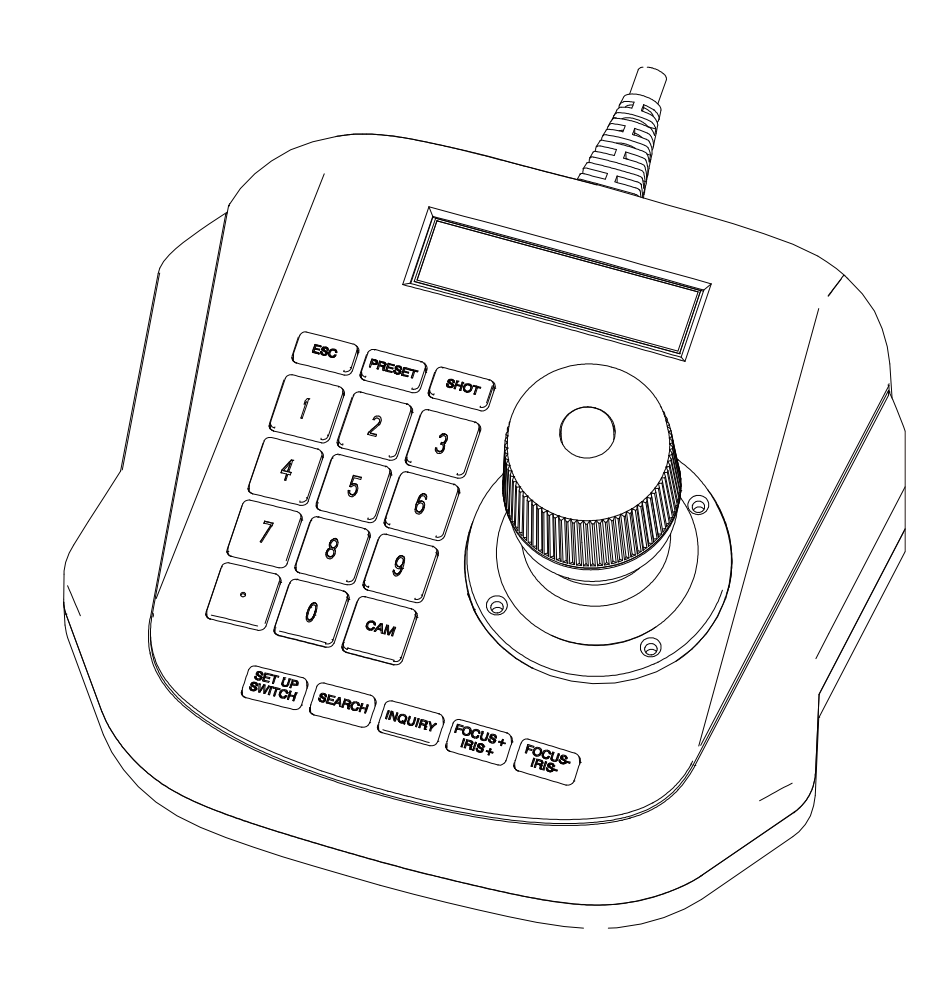